# Setup Guide: runlinc on STEMSEL

# Preparation:

- (Optional) Download and install the free version of ezSystem from\_ <u>https://drive.google.com/file/d/0ByGZ8yxOBpN9WkZ0UnZhVDB2VFk/view</u>
- Download and extract the Simplex from <u>https://drive.google.com/file/d/16YYf9ufQcs2ODG5hbw2NXCgVsQlaQdOT/view?usp=sharing</u>
- Setup a Hotspot/Wi-Fi by following the details below (more information will be shown in Appendix B):

| SSID (Name):   | runlinc     |
|----------------|-------------|
| V1.0 Password: | Hartley2018 |
| V1.1 Password: | runlinc1234 |

Wi-Fi Band: 2.4GHz

# Instructions:

1. Remove the Wi-Fi module from the STEMSEL board.

2. Connect the STEMSEL microcontroller to the computer in program mode (press and hold the onboard button whilst connecting the board to the USB port of the computer).

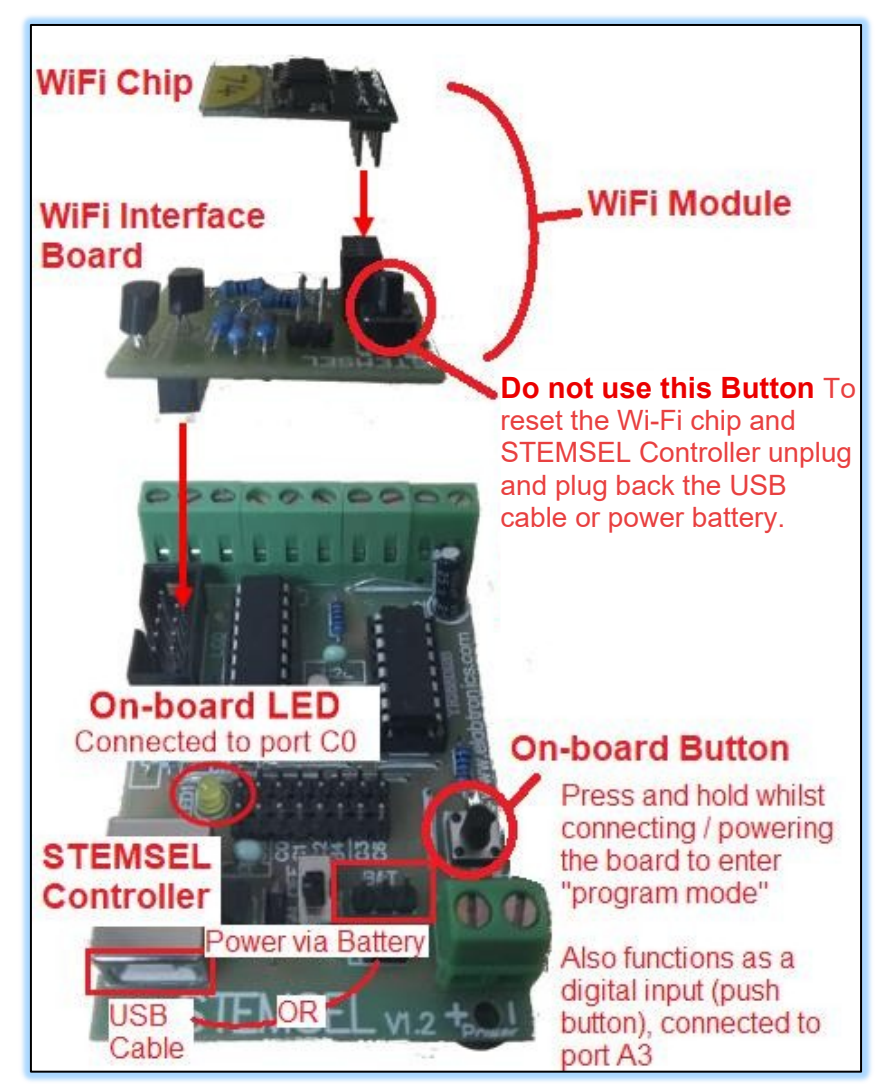

Figure 1 - Component Breakdown, Physical Setup and LED/Button Descriptions

3. To program the Simplex onto the STEMSEL board, there are two ways to implement this (the second method is preferable as it has been proven that it is more reliable than the first method):

a) If you have installed the ezSystem, you can simply open the "simplex.bst" file in the extracted simplex folder, and click "Send Program to Chip" after the STEMSEL is successfully connected to the computer.

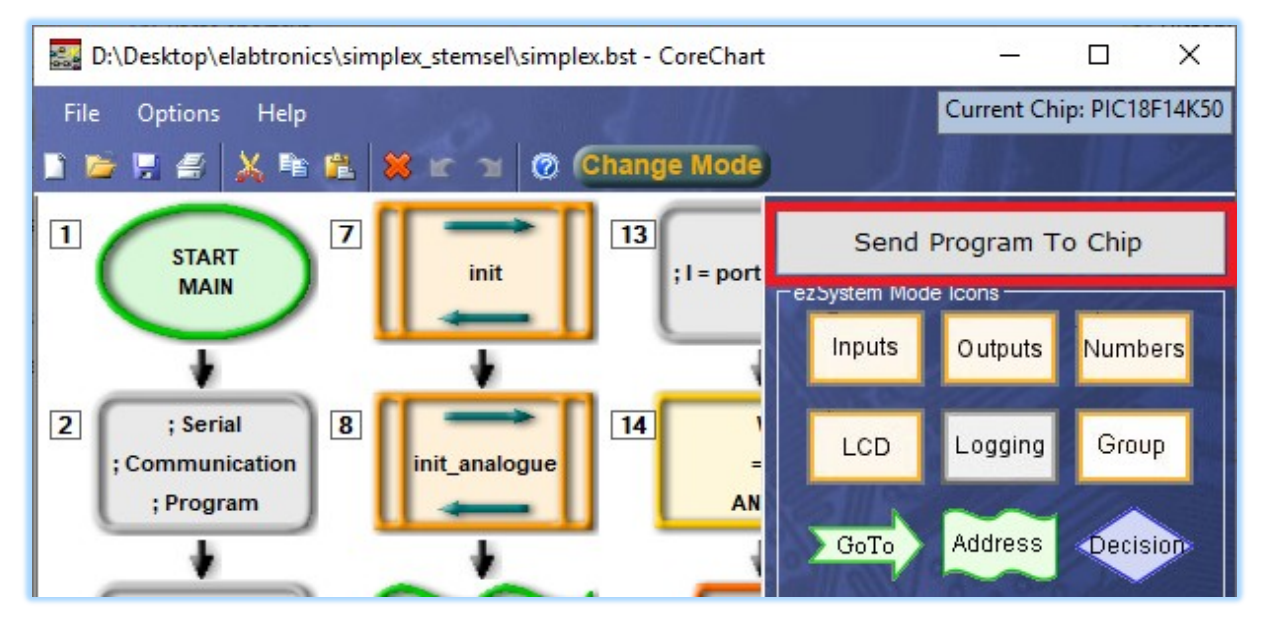

Figure 2 - Program simplex using CoreChart and the simplex.bst file

b) Alternatively, you can open "HIDBootLoader.exe" from the extracted simplex folder after connecting the microcontroller in program mode to the computer, clicking "Open Hex File" button and select the "simplex.hex" file. (Note that the "Open Hex File" button is only enabled if a device is attached whereas the other buttons will be enabled once the hex file has opened. If all the buttons remain grey while the board is connected, you can close the app window and reconnect the board in program mode to the computer before reboot the "HIDBootLoader.exe" to solve this problem). A message box should emerge after you have clicked the "Program/Verify" button, press OK, then you should see the output "Erase/Program/Verify Completed Successfully" on the screen.

| 🔡 Microchip USB HI              | ID Bootloader v2.6     | b                           |                  | — | × |
|---------------------------------|------------------------|-----------------------------|------------------|---|---|
| Open Hex File<br>Program/Verify | Erase Device<br>Verify | Read Device<br>Reset Device | Export Hex       |   |   |
|                                 | ,                      | Allow Configuration         | Word Programming |   |   |
| Device attached.                |                        |                             |                  |   |   |
|                                 |                        |                             |                  |   |   |
|                                 |                        |                             |                  |   |   |

Figure 3 - Programming simplex using HIDBootLoader and the simplex.hex file

| 🔜 Microchip USB HID Bootloader v2.6b                                                                                |                                                       |                     |                    |          | × |
|----------------------------------------------------------------------------------------------------|-------------------------------------------------------|---------------------|--------------------|----------|---|
| Open Hex File                                                                                                    | Erase Device                                          | Read Device         | Export Hex         |          |   |
| Program/Verify                                                                                                    | Venty                                                 | Reset Device        |                    |          |   |
|                                                                                                    |                                                       | Allow Configuration | Word Programming   |          |   |
| Erase Started (nd<br>Erase Complete<br>Programming Start<br>Programming Comp<br>Verify Running<br>Erase/Program/Ver | o status update u<br>ted<br>lete<br>rify Completed Su | until complete, m   | nay take several : | seconds) |   |

Figure 4 - Programming simplex using HIDBootLoader and the simplex.hex file (output)

4. Unplug the STEMSEL Controller.

5. Plug in the WiFi module.

IMPORTANT: Make sure you plug in the WiFi module BEFORE you power up the board. Otherwise, the program on the board will run without the chip and will not work properly when the WiFi module is inserted later.

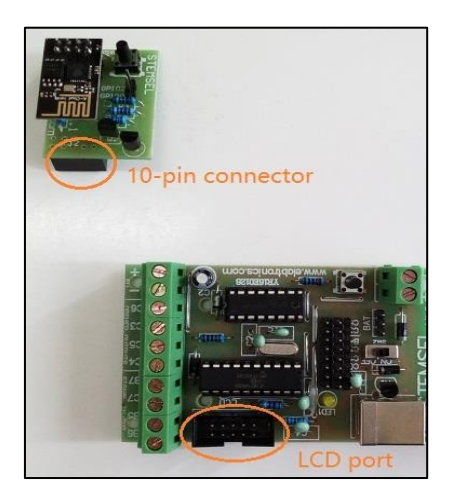

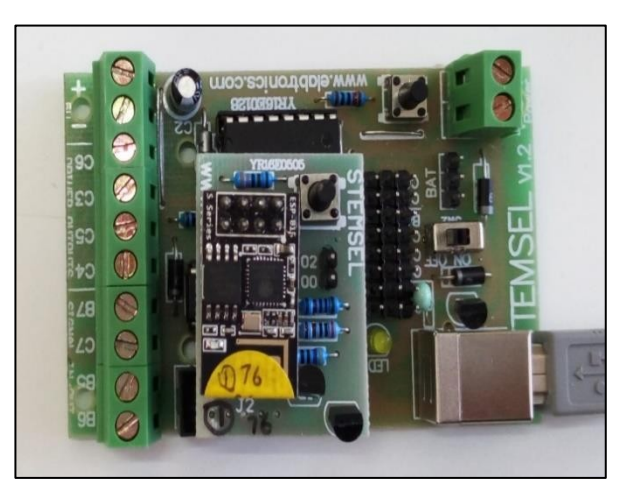

6. Then power the board by either USB cable or battery (Recommendation: use the USB power source instead of the battery, which can save the batteries for later use) and open the runlinc webpage by entering

<ibr/>cip\_address>/control.html on your preferred web browser's address bar. The IP address is x.x.x.y, where x depends on the network configuration (see the table below) and y is the non-circled number on the WiFi chip label.

| Network Configuration              | IP address     |
|------------------------------------|----------------|
| Router/Gateway                     | See Appendix A |
| Hotspot (Windows) – See Appendix B | 192.168.137.y  |
| Hotspot (Android) – See Appendix B | 192.168.43.y   |

7. You should see the following webpage:

| runli         | <b>nc</b> V1.0 |                           |        |                                                          |
|---------------|----------------|---------------------------|--------|----------------------------------------------------------|
|               | File           | Board                     |        | CSS                                                      |
| Load File     |                | Send                      |        |                                                          |
|               | Save           | Get                       |        |                                                          |
| Run Code      | Stop Code      | Board IP: 192.168.137.190 |        |                                                          |
| STEMSEL       |                |                           | \$     | ) HTML                                                   |
| PORT          | CONFIGURATION  | NAME                      | STATUS |                                                          |
| A3            | DISABLED +     |                           |        |                                                          |
| B4            | DIGITAL_OUT +  |                           | OFF    |                                                          |
| B6            | DIGITAL_OUT ¢  |                           | OFF    |                                                          |
| C0            | DIGITAL_OUT +  |                           | OFF    | Javascript Select Macro ¢ Select Device ¢ Add Macro      |
| C1            | DIGITAL_OUT +  |                           | OFF    |                                                          |
| C2            | DIGITAL_OUT +  |                           | OFF    |                                                          |
| C3            | DIGITAL_OUT +  |                           | OFF    |                                                          |
| C4            | DIGITAL_OUT +  |                           | OFF    | JavaScript Loop Select Macro   Select Device   Add Macro |
| C5            | DIGITAL_OUT +  |                           | OFF    |                                                          |
| C6            | DIGITAL_OUT +  |                           | OFF    |                                                          |
| C7            | DIGITAL_OUT +  |                           | OFF    |                                                          |
| Network Statu | s: Active      |                           |        |                                                          |

Figure 5 - For runlinc version 1.0, the runlinc webpage should look like this

| $\leftrightarrow$ $\Rightarrow$ ( | ← → C △ D 192.168.137.15/control     |                  |          |                             |               |  |  |   |
|-----------------------------------|--------------------------------------|------------------|----------|-----------------------------|---------------|--|--|---|
|                                   | STEMSEL WiFi Control                 |                  |          |                             |               |  |  |   |
| Comp<br>Choose                    | Duter<br>File No file chosen<br>Save | Chip<br>Send Get |          | Run Cor<br>Stop Co<br>X Vie | de<br>de<br>w |  |  |   |
| PORT                              | CONFIGURATION                        | NAME             | STATUS I | NETW                        |               |  |  |   |
| A3                                | DISABLED V                           |                  |          |                             |               |  |  |   |
| B4                                | DIGITAL_OUT •                        |                  | OFF      |                             |               |  |  |   |
| B6                                | DIGITAL_OUT •                        |                  | OFF      |                             |               |  |  | 1 |
| C0                                | DIGITAL_OUT •                        |                  | OFF      | New Gr                      | pup           |  |  |   |
| C1                                | DIGITAL_OUT V                        |                  | OFF      |                             |               |  |  |   |
| C2                                | DIGITAL_OUT V                        |                  | OFF      |                             |               |  |  |   |
| C3                                | DIGITAL_OUT •                        |                  | OFF      |                             |               |  |  |   |
| C4                                | DIGITAL_OUT V                        |                  | OFF      |                             |               |  |  |   |
| C5                                | DIGITAL_OUT •                        |                  | OFF      |                             |               |  |  |   |
| C6                                | DIGITAL_OUT •                        |                  | OFF      |                             |               |  |  |   |
| C7                                | DIGITAL_OUT *                        |                  | OFF      |                             |               |  |  |   |

Figure 6 - For runlinc version 2.0, the runlinc webpage should look like this

8. Clicking the red OFF button of C0, the onboard yellow LED should turn on, which means your WiFi module is connected successfully.

Note: Ideally, do not refresh the page or click the reset button when the network is paused due to the run code mode as it may cause network problems.

runlinc examples:

Turning on/off a LED and Buzzer: <u>https://www.youtube.com/watch?v=s48ZclleU\_o</u> Voice "Intruder Alert" using Light Sensor: <u>https://www.youtube.com/watch?v=cb18xlOAbOc</u>

# Appendix A: Gateway/Router IP

NOTE: the runlinc version of the WiFi chip is marked under the chip.

If you are connecting through a router that has been specifically configured for runlinc (with a network name of 'runlinc' and password of 'Hartley2018' for runlinc V1.0 or 'runlinc1234' for runlinc V1.1), you have to find the router IP address.

You can find the router IP address by using the following commands (Note that we only need the first three numbers of the IP address. Since we want to connect to the specific WiFi module, the last number will be your module number):

## Windows

- 1. Open the "Command Prompt" (search for it or press Windows key + R > type "cmd.exe" > Ok)
- 2. Type "ipconfig" and press enter
- 3. Look for the Default Gateway or IPv4 address in the interface named Wireless LAN adapter

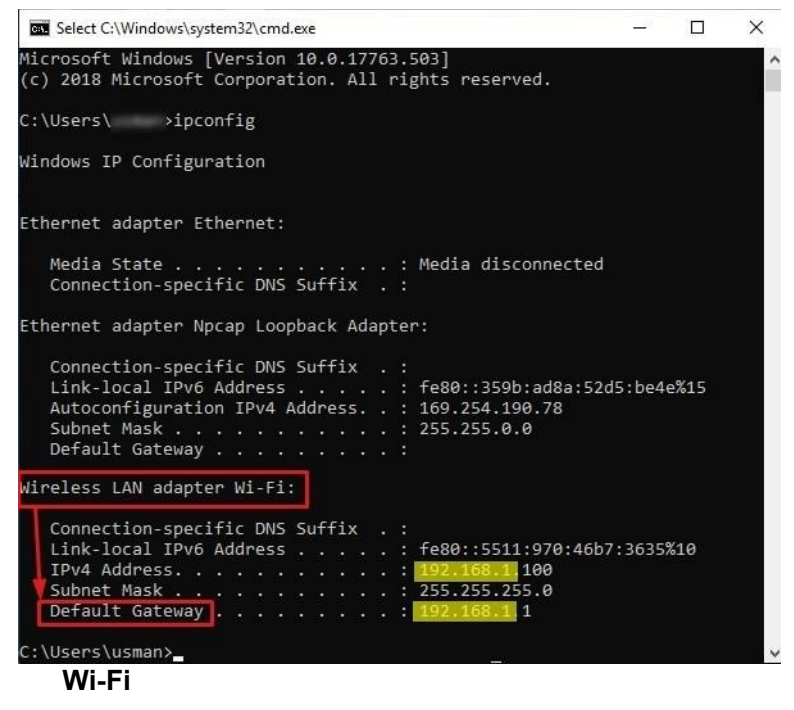

### Linux

- 1. Open the "Terminal" (search for it or by pressing Ctrl + Alt + T)
- 2. Type "ifconfig" and press enter
- 3. Look for the **inet** address in the interface starting with **wI** (may be wlanX or wlpXsX)

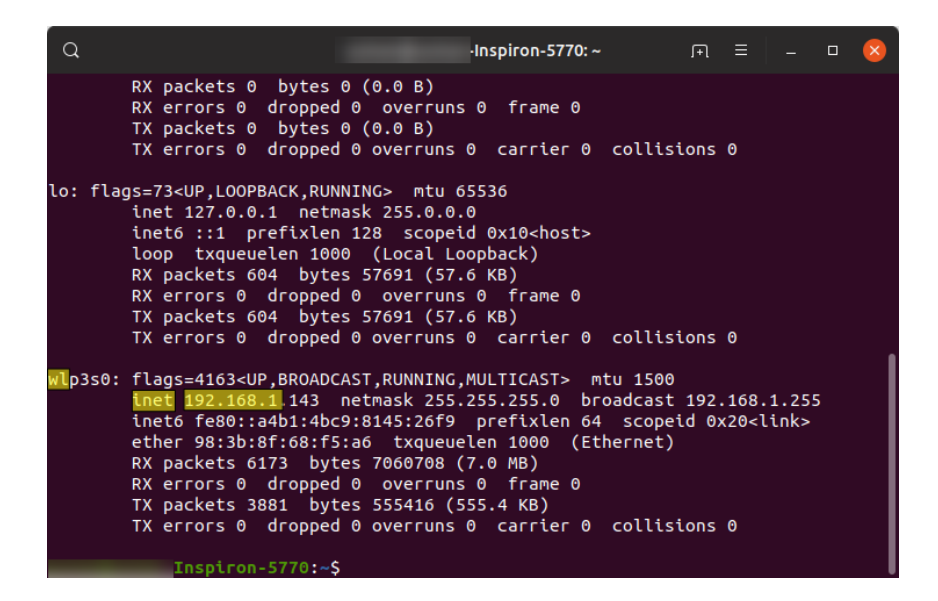

### Mac

- 1. Open the "Terminal" (you can search for it by pressing cmd+space)
- 2. Type "ifconfig" and press enter
- 3. Look for the inet address in the interface named en1

```
000
                                                                   Terminal - bash - 77×52
 Last login: Sat Jan 23 16:11:10 on ttys000
iMac-de-Matthieu-Neale:~ matthieuneale$ ifconfig
lo0: flags=8049<UP,LOOPBACK,RUNNING,MULTICAST> mtu 16384
                   inet6 ::1 prefixlen 128
inet6 fe80::1%lo0 prefixlen 64 scopeid 0x1
                    inet 127.0.0.1 netmask 0xff000000
gif0: flags=8010<POINTOPOINT,MULTICAST> mtu 1280
stf0: flags=0<> mtu 1280
en0: flags=8863<UP, BROADCAST, SMART, RUNNING, SIMPLEX, MULTICAST> mtu 1500
                   inet6 fe80::d69a:20ff:febe:f7d6%en0 prefixlen 64 scopeid 0x4
inet 192.168.1.130 netmask 0xffffff00 broadcast 192.168.1.255
                    ether d4:9a:20:be:f7:d6
                   media: autoselect (100baseTX <full-duplex,flow-control>) status: acti
ve
                    supported media: none autoselect 10baseT/UTP <half-duplex> 10baseT/UT
P <full-duplex> 10baseT/UTP <full-duplex,flow-control> 10baseT/UTP <full-dupl
ex,hw-loopback> 100baseTX <half-duplex> 100baseTX <full-duplex> 100baseTX <full-duplex> 100ba
ll-duplex,flow-control> 100baseTX <full-duplex,hw-loopback> 1000baseT <full-d
uplex> 1000baseT <full-duplex,flow-control> 1000baseT <full-duplex,hw-loopbac
fw0: flags=8863<UP, BROADCAST, SMART, RUNNING, SIMPLEX, MULTICAST> mtu 4078
                    lladdr d4:9a:20:ff:fe:be:f7:d6
                    media: autoselect <full-duplex> status: inactive
                    supported media: autoselect <full-duplex>
en1: flags=8863<UP, BROADCAST, SMART, RUNNING, SIMPLEX, MULTICAST> mtu 1500
                    inet6 fe80::d69a:20ff:fe5c:e659%en1 prefixlen 64 scopeid 0x6
                  inet 192.168.1.129 netmask 0xffffff00 broadcast 192.168.1.255
                    ether d4:9a:20:5c:e6:59
                   media: autoselect status: active
supported media: autoselect
vboxnet0: flags=8842<BROADCAST,RUNNING,SIMPLEX,MULTICAST> mtu 1500
                    ether 0a:00:27:00:00:00
iMac-de-Matthieu-Neale:~ matthieuneale$
```

# Appendix B: Creating a Hotspot

NOTE: the runlinc version of the WiFi chip is marked under the chip.

If you do not have a router configured with the network settings that match those preprogrammed onto the WiFi chips (SSID=runlinc and Password(V1.0)=Hartley2018 or Password(V1.1)=runlinc1234), you can still use runlinc by creating a hotspot with these settings:

## Windows 10

#### 1. Search for mobile hotspot

Click "Edit" and enter "runlinc" for Network name and set the Network Password to "Hartley2018" for Wi- Fi chip version 1.0 or "runlinc1234" for Wi-Fi chip version 1.1

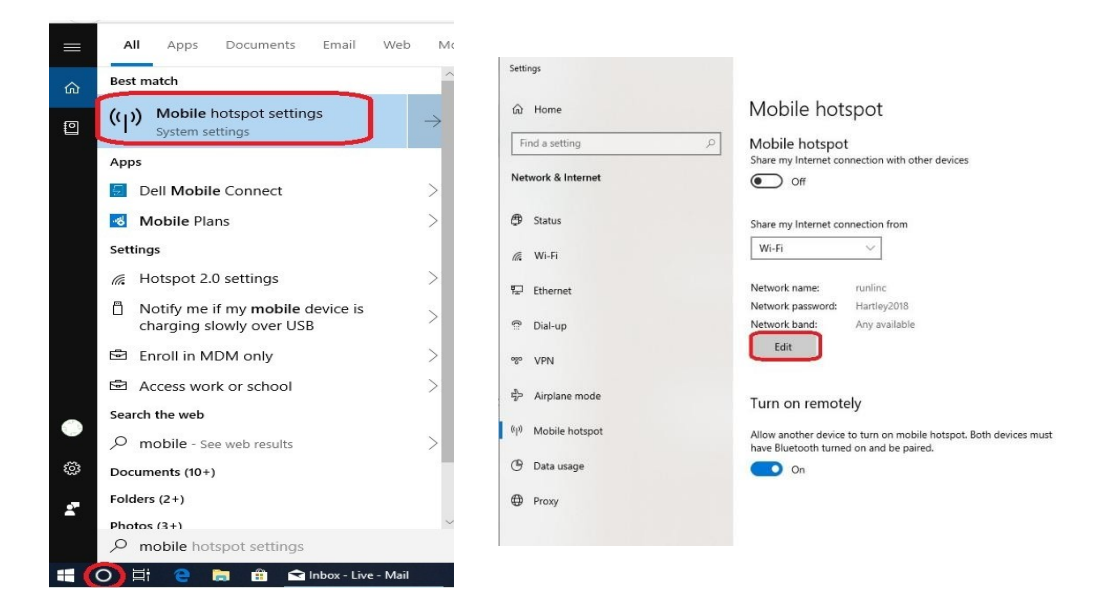

| Edit network in<br>Change the network nan | NFO<br>me and password that other people use for your shared connection. |
|-------------------------------------------|--------------------------------------------------------------------------|
| Network name<br>runlinc                   | ×                                                                        |
| Network password (at le<br>Hartley2018    | east 8 characters)                                                       |
| Network band<br>Any available             |                                                                          |
|                                           | Save Cancel                                                              |

# Windows (older versions)

For earlier Windows systems, a third-party hotspot software is needed, e.g.

*HostedNetworkStarter*. Download it from <u>http://www.nirsoft.net/utils/hostednetworkstarter.zip</u> and unzip it. Open *HostedNetworkStarter.exe*. Set as follows:

#### Network Name: runlinc

**Network Key:** set the network key to "Hartley2018" for Wi-Fi chip version 1.0 or "runlinc1234" for Wi-Fi chip version 1.1

Then press start.

| Hosted Network Options                                                                                                    |                  |                      |            | × |  |
|----------------------------------------------------------------------------------------------------|------------------|----------------------|------------|---|--|
|                                                                                                    |                  |                      |            |   |  |
| Network Name (SSID):                                                                                                    | runlinc          |                      |            |   |  |
| Network Key:                                                                                                    | •••••            | •                    |            |   |  |
| If 'Persistent Key' option is selected, this key will be used automatically in the future when the 'Network Key' field is empty. |                  |                      |            |   |  |
| Persistent Key                                                                                                    |                  |                      |            |   |  |
| Storing the network key insid                                                                                                    | e the .cfg file: |                      |            |   |  |
| Don't store the network key in                                                                                                   | side the .cfg fi | le                   | $\sim$     |   |  |
|                                                                                                    |                  |                      |            |   |  |
| Share the Internet and the                                                                                                    | network from     | the following connec | tion:      |   |  |
| [192.168.11.1] VMware Virtua                                                                                                    | al Ethernet Ada  | pter for VMnet1: VM  | ware Ne $$ |   |  |
| Maximum number of connecte                                                                                                    | d devices:       | 10                   |            |   |  |
|                                                                                                    |                  | Start                | Cancel     |   |  |

## Android

Go to settings and either search for "hotspot" or go to Network & Internet > Hotspot & tethering >

### Wi-Fi hotspot

Change the Hotspot name to "runlinc" and set the password to "Hartley2018" for Wi-Fi chip version 1.0 or "runlinc1234" for Wi-Fi chip version 1.1

Once the hotspot is turned on, the WiFi chip will connect to it when it boots up (you will see ESP\_XXXXXX in connected devices). If you cannot see anything (eg. If you had connected the board before creating the hotspot), try unplugging the USB and then replugging it with the Wi-Fi module on the board. This will reset both the board and the module.

# Appendix C: Making Your Webpage International

To make your webpage international, you need to setup Pagekite on your phone or computer. Before you start, ensure that you have connected the STEMSEL board to the runlinc website. Create a pagekite account on pagekite.net website.

It can be used free for 30 days but can be reset by the account holder. Click on the 'Buy More' link under your account details. Then move the slider back to 4. In the right-hand side, there will be a text box, where it can be filled with a friendly message to the service of pagekite.com. Make sure to ensure that it is not for a work account. (Click the check box near the textbox)

#### Windows

Download and install Python 2.7 from https://www.python.org/ftp/python/2.7.15/python-2.7.15.msi

Download pagekite.py from <u>https://pagekite.net/pk/pagekite.py</u> (if the browser does not download it automatically, right-click on the webpage and select *save as*)

Open pagekite.py. The program will guide you through the process and help you set up your first kite: Type Y and press enter to continue

Type in your email address to create an account (Any account which you already use, a confirmation email will be sent to your account. Open the link and activate the account) Give your kite a name. This will be the address of your webpage. E.g. if you name your kite as stemsel,

your webpage's address will be stemsel.pagekite.me.

After a few seconds, it should say 'Your kite is ready to fly!'. Close it.

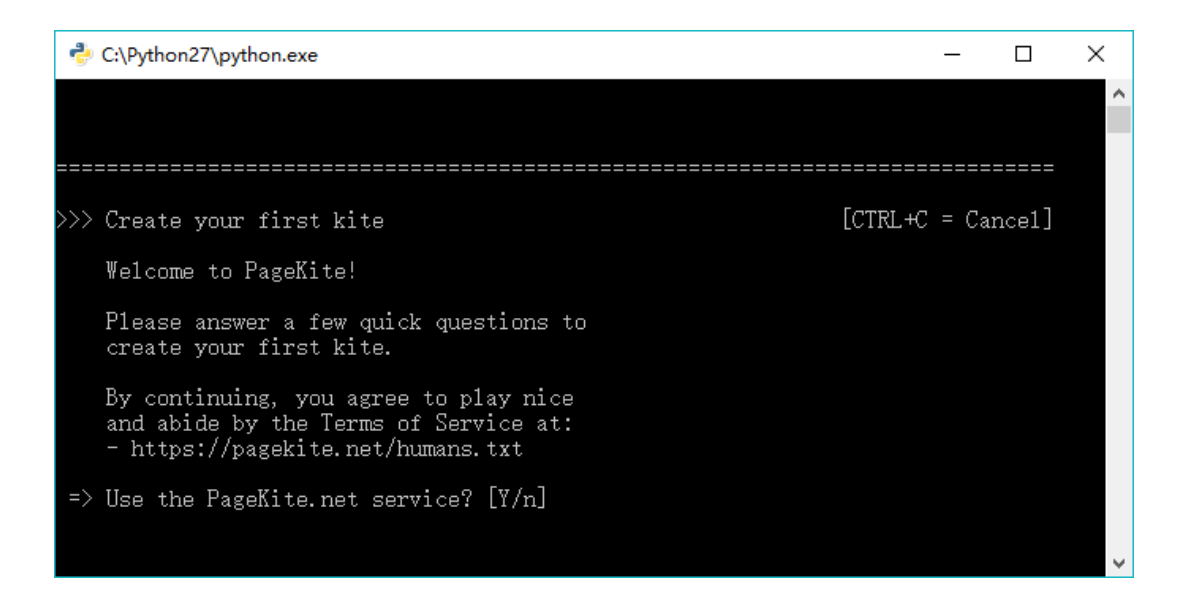

Search for pagekite.cfg in your computer (usually in my computer, C drive, Users, Your computer name and pagekite.py) or just find from simple search bar. Open it with Notepad. Edit the underlined text to your chip's IP address which is **localhost** change with chip's IP and save changes.

###[ Current settings for pagekite.py v0.5.9.3. ]######### # ## NOTE: This file may be rewritten/reordered by pagekite.py. Note: Use your own account details (kitename and secret) here (not these ones) ##[ Default kite and account details ]## kitename = stemselcurtain. pagekite. me kitesecret = f9xbbz9azx84ebx3c28x8xzdbkd8ze66 ##[ Front-end settings: use pagekite.net defaults ]## defaults ##[ Back-ends and local services ]## service\_on = http:@kitename : localhost:80 : @kitesecret ##[ Miscellaneous settings ]## savefile = C:\Users\Hang\pagekite.cfg FND \*C:\Users\Amandi\pagekite.cfg - Notepad++ <u>File Edit Search View Encoding Language Settings Tools Macro Run Plugins Window ?</u> 🕞 🚽 🔚 🗣 🕞 😘 🎒 👗 👘 🖺 Þ 🗲 🗰 🍢 🔍 👒 🖳 💁 11 🔚 🖉 🔊 💌 🗉 🗩 🖬 📾 🗎 pagekite.cfg 🗵 ###[ Current settings for pagekite.py v1.5.2.201011. ]######### # 3 ## NOTE: This file may be rewritten/reordered by pagekite.py. 4 # ##[ Default kite and account details ]## 6 7 kitename = chams.pagekite.me kitesecret = 7bc9f7xekkae79fezzzz4zc7kf36627e 8 Q 10 ##[ Front-end settings: use pagekite.net defaults ]## 11 defaults 13 ##[ Back-ends and local services ]## : localhost:80 service on = http:@kitename : @kitesecret 14 15 16 17 18 19 20 ##[ Miscellaneous settings ]##
21 savefile = C:\Users\Amandi\pagekite.cfg 22 max read bytes = 16256x3.100 23 24 ###[ End of pagekite.py configuration ]######### 25 END 26

After opening pagekite.cfg on notepad, you should see "localhost:80". Change it to the IP address of

your microchip. Remove 'localhost' and add the IP address instead. Follow the example bellow.

```
pagekite - Notepad
File Edit Format View Help
###[ Current settings for pagekite.py v1.5.2.200603. ]#########
#
## NOTE: This file may be rewritten/reordered by pagekite.py.
#
##[ Default kite and account details ]##
kitename = mohsin.pagekite.me
kitesecret = 4k82eadb42k3ek8cd4778278df667848
##[ Front-end settings: use pagekite.net defaults ]##
defaults
##[ Back-ends and local services ]##
                                          : 192.168.1.112:80 : @kitesecret
service_on = http:@kitename
##[ Miscellaneous settings ]##
savefile = C:\Users\Mohsin Khalid\pagekite.cfg
max_read_bytes = 16256x3.100
<
```

Reopen pagekite.py where it download. It should now automatically run. When it says, for example, *Flying 192.168.137.76:80 as https://<your-account-name>.pagekite.me/*, the kite is flying.

| -   | C:\Python27\python.exe                                                                                                    |                 |
|-----|----------------------------------------------------------------------------------------------------|-----------------|
| >>> | <ul> <li>Hello! This is pagekite.py v1.5.2.200603.</li> <li>Connecting to front-end relay 139.162.73.59:443</li> <li>Relay supports 10 protocols on 19 public ports.</li> <li>Raw TCP/IP (HTTP proxied) kites are available.</li> <li>To enable more logging, add option:logfile=/path/to/log</li> </ul> | [CTRL+C = Stop] |
|     | Abuse/DDUS protection: Relaying trattic for up to 5 clients<br>Quota: You have 25 days 5.0 tunnels left                                                                                                    | per 108005.     |
| ~<> | Flying 192.168.1.112:80 as https://mohsin.pagekite.me/<br>165.228.200.32 < http://mohsin.pagekite.me:443 (192.168.1.11<br>Connecting to front-end relay 172.105.176.167:443                                                                                                    | 2:80)           |
|     | Quota: You have 24 days, 5.0 tunnels left.<br>Connecting to front-end relay 176.58.121.52:443<br>Connecting to front-end relay 139.162.21.42:443                                                                                                    |                 |
| <<  | pagekite.py [flying] Kites are flying and all is well.                                                                                                    |                 |

Now put your kite's name + /control in your browser's address bar, e.g. stemsel.pagekite.me/control.html. Now you can access your webpage and control the chip from anywhere!

**Note:** Where ever user need to run the pagekite it must open the **pagekite.py** file first otherwise the pagekite will not work and show the message on web that Temporary unavailable.

### **Android Phones**

You need two apps: Proxy Server. Download from GooglePlay.

Proxy Server Ice Cold Apps

PageKite (currently not available on GooglePlay. Go to

https://pagekite.net/pk/android/PageKiteApp.apk instead.)

Ensure that you have turned on data on your phone.

Sign up on pagekite.net if you do not have an account. Set up your kite's name and secret. If you already have an account, skip this step.

In the Proxy Server app press 'Add' -> 'Proxy Server'. Set 'Server name' as whatever you want, such as 'robot' Set 'Run on port' as 8084 Tick 'Forward all requests to the same host' Set 'Forward to host' as your chip's IP address, e.g. 192.168.43.84 Go back, save the settings and start the server. In the PageKite app go to 'Account Details'. Set 'Kite Name' as your registered kite name, e.g. 'curtain.stemselrover.pagekite.me'. Set 'Shared Secret' as your registered secret.

Go back and go to 'Local Server Settings'. Set 'HTTP Port' as

8084. Go back and click 'Enable PageKite'.

Put your kite's name + /control in your browser's address bar, e.g. stemsel.pagekite.me/control (use your own kitename NOT stemsel). Now you can access your webpage and control the chip from anywhere!